## パースモニタ

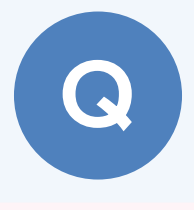

バルコニーの上の外壁が作成されません。対処方法を教え てください。

壁仕上は天井仕上で止まります。 バルコニーを外部部屋で入力している場合、バルコニーの天井を 削除して、パースモニタを再作成します。

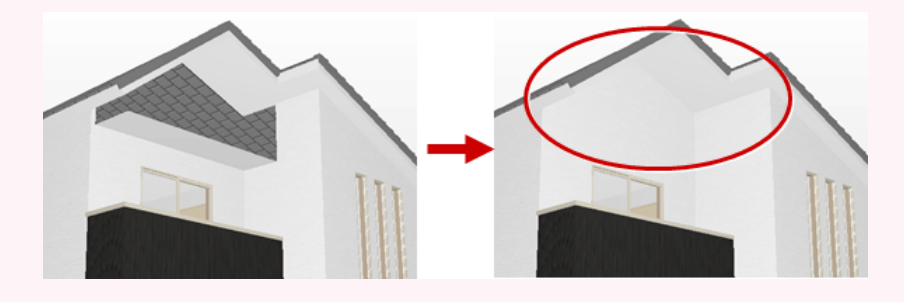

天井伏図を開いた状態にします。

2 パースモニタで天井仕上をクリックして、「削除」メニューの「削除(3次元)」で削除します。

**○** 削除

情報

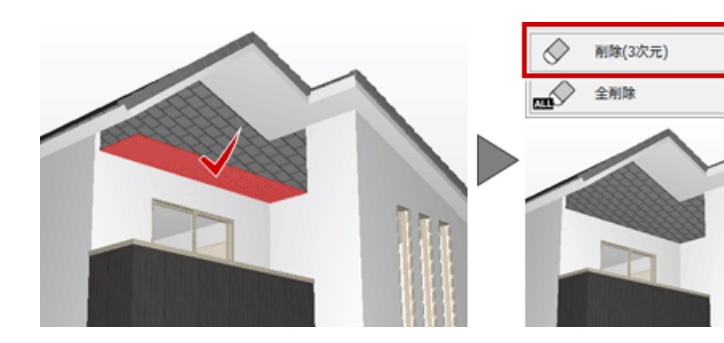

3

「再作成」メニューの「前回と同じ条件で再作成」をクリックして、再作成します。

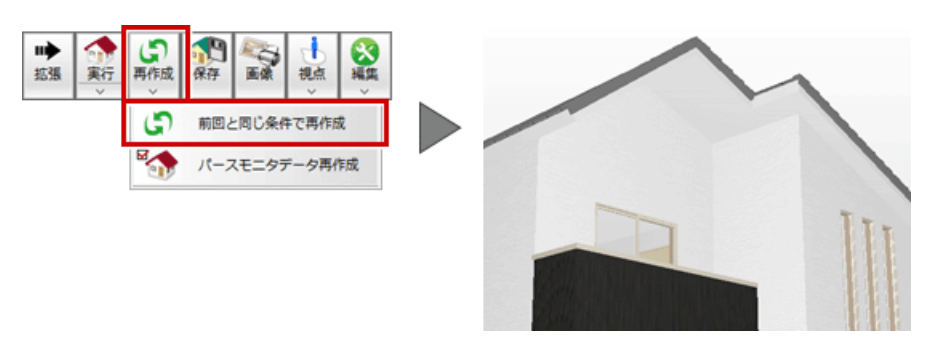

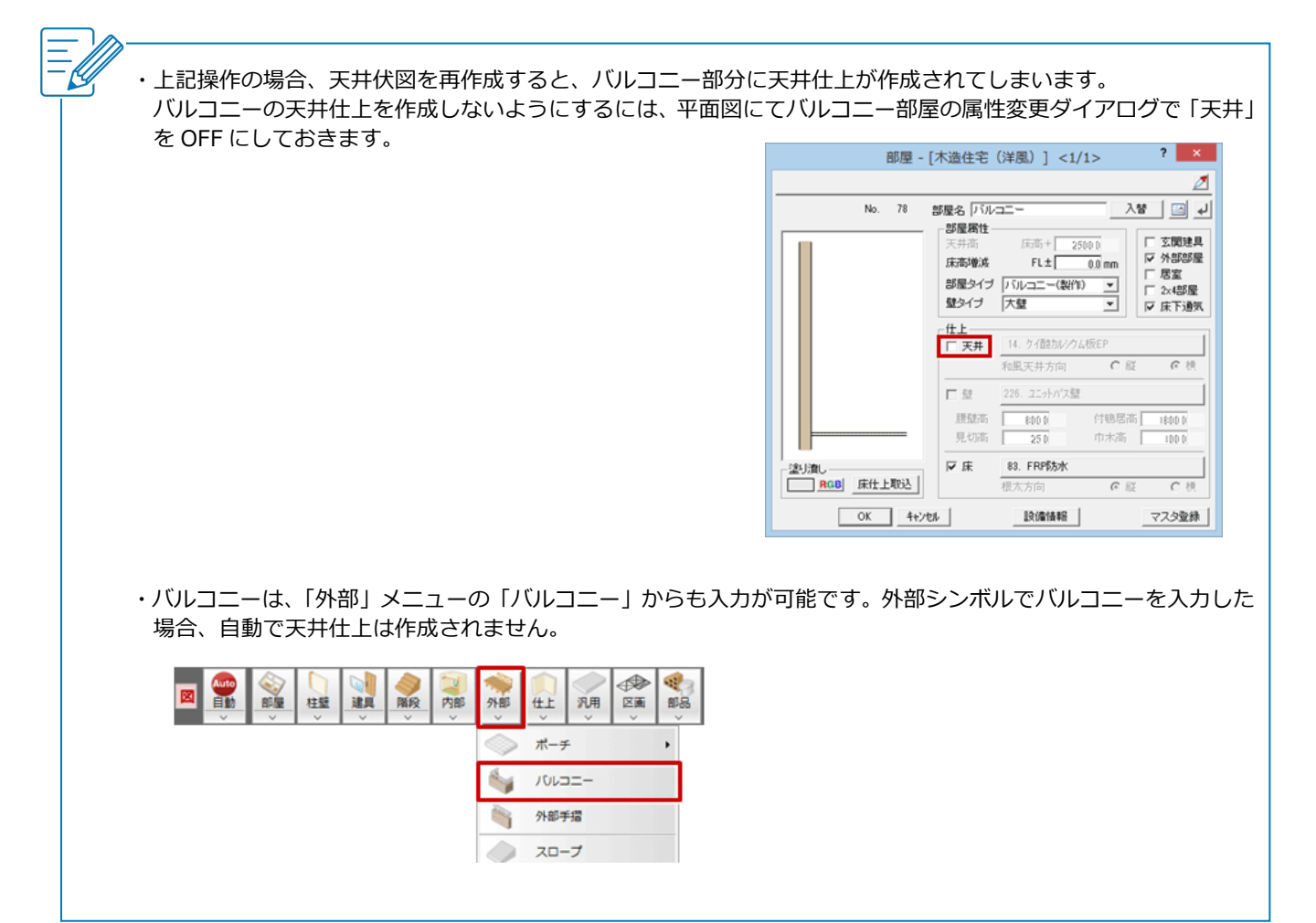